## Lançamento de Instrumento de Cobrança (Faturas, Nota Fiscal) no Comprasnet Contratos

O Comprasnet Contratos é o sistema responsável pelo acompanhamento de todos os Contratos dos Órgãos e Entidades da Administração Pública Federal direta, autárquica e fundacional. Contemplará toda a cadeia das Compras Públicas, desde o planejamento até a contratação. Assim, todos os lançamentos relacionados a Contratos e Compras Públicas deverão ser feitos através deste Sistema.

Por força da INSTRUÇÃO NORMATIVA SEGES/ME Nº 77, de 4 de novembro de 2022, que dispõe sobre a observância da ordem cronológica de pagamento das obrigações relativas ao fornecimento de bens, locações, prestação de serviços e realização de obras, as notas fiscais e faturas de cobranças deverão ser incluídas no Sistema Comprasnet Contratos pelos seus respectivos responsáveis (Gestor ou fiscal).

A ordem cronológica de pagamentos visa aumentar a transparência e aprimorar os controles dos pagamentos realizados pela União oriundos de processos licitatórios. Em se tratando de contratos, o cadastro do instrumento de cobrança se dará da seguinte forma: O gestor ou fiscal do contrato deve acessar o sistema COMPRASNET CONTRATOS na plataforma web <u>https://contratos.gov.br</u> (<u>https://contratos.comprasnet.gov.br</u>). Será realizado por meio do Acesso Gov.

Ao acessar o ambiente, deverá ser realizado os seguintes passos, conforme tela exemplificativa abaixo: No menu "Gestão Contratual" -> "Meus Contratos"

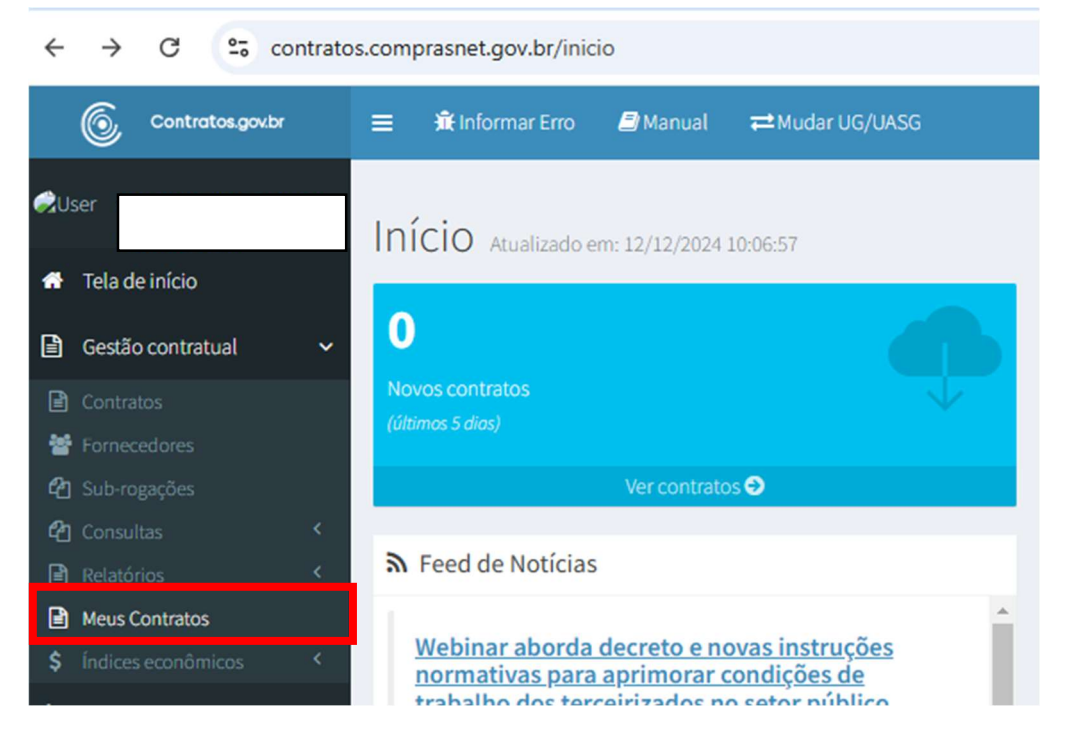

Após selecionar Meus Contratos, aparecerão todos os contratos aos quais o servidor está vinculado como gestor ou fiscal.

| Visibilidade da coluna       | Copiar Exce      | CSV PDF       | Imprimir            |                     | Pesquisar:                           |          |
|------------------------------|------------------|---------------|---------------------|---------------------|--------------------------------------|----------|
| Número do<br>Instrumento 🏻 🕼 | Vig.<br>Início 🎝 | Vig.<br>Fim 1 | Valor<br>Global ↓↑  | Núm.<br>Parcelas ↓↑ | Valor<br>Parcela ↓† Situação ↓†      | Ações    |
| 00021/2023                   | 13/10/2023       | 13/10/2028    | R\$ 830.184,80      | 12                  | R\$ 69.182,07 Ativo                  | 0<br>0;- |
| 00028/2023                   | 02/10/2023       | 02/10/2028    | R\$<br>1.492.636,64 | 12                  | R\$ 124.386,39 Ativo                 | Q (      |
| Número do<br>instrumento     | Vig. Início      | Vig. Fim      | Valor Global        | Núm.<br>Parcelas    | Vi ≣Itens Contrato:<br>Pi → Arquivos | 5        |
| 25 ✓ registros p             | oor página       |               |                     |                     | > Empenhos                           | Ja       |

No ícone "**engrenagem**" do contrato que deseja fazer o lançamento, conforme marcado acima, terá acesso as seguintes ações:

- Arquivos
- Conta-Depósito Vinculada
- Instrumentos de Cobrança
- Ocorrências
- Terceirizados

Clique em "Instrumentos de Cobrança" e depois em "Adicionar Instrumento de Cobrança do Contrato":

| Gestio contratual *           | Minute de Instances (1)  | Maldada Bastana 11              | for second second secon |                                            | 11 and address 11 |               | and the state of the | min Results 11     | to be                |
|-------------------------------|--------------------------|---------------------------------|----------------------------------------------------------------------------------------------------|--------------------------------------------|-------------------|---------------|----------------------|--------------------|----------------------|
| Corman                        | Numero do instrumento    | Gradade Gentera 11              | Formecedar                                                                                                    |                                            | in the these is   | vig.ren ::    | Valor Graduat        | Num. Parcelas (1)  | Ações                |
| 🐨 Fornexedores                | 00832/2020               | 150658 - UNILA                  | 18.083.458/0001-17 - ARCO                                                                                                    | AN COMERCIO E SERVICOS UTDA                |                   | 01/02/2024    | P\$ 908.926.36       |                    | 0 * 4.               |
| Salo-register                 | 00005/2022               | 150658-LNILA                    | 08.411298/0001-30 - KGLA                                                                                                    | ISEG ASSEID E CONSERVAÇÃO LIDA             | 01/07/2022        | 64/07/2823    | R\$ 1,163.905,18     | Harry Contrasts    |                      |
| Consilus 4                    | 00004/2022               | 150658 - UNICA                  | 18.334.245/0001-26-MULT                                                                                                    | LIMP SERVICES TERCE IRIZADOS LTDA          | 01/06/2022        | 01/06/2023    | PS 428.348,60        | 1 > Centa-Depósits | o Wecalada           |
| R Mais Contratos              | 00003/2022               | 150658 - UNILA                  | 08.492.848,0001.38 -1.057                                                                                                    | WVCA UNIPEZA E CONSERVAÇÃO L'IDA           | 01/06/2022        | 61,06,2023    | RS 307,780,48        | > Empechas         | in the second second |
| \$ Gentle organierchia 🔍      | 00006/2010               | 15065E - LINILA                 | 05.338.024(0001-79-GENE                                                                                                    | SY - VIGILANCIA E SEGLIRANCA PATRIMONIAL D | 24/05/2019        | 24/05/0024    | R51,220,791,33       | 1 > Ocorrificcian  | 1000000              |
| \$ Gestie Insection 4         | 00003/2023               | 150858 - LNLA                   | 15.501.021/0001-68 - L9499                                                                                                    | ITEC SERVICOS TERCERIZADOS (TDA            | 01/04/2023        | 01/04/2024    | FS-656.738,72        | > Secceidandas     |                      |
| D. Contractor C.              | 00001/2022               | 150658 - LNLA                   | 25.596-423/0013-95-0581                                                                                                    | TERCEVEZAÇÃO DE SERVIÇOS LEDA              | 01/08/2022        | 64/08/2023    | R51.349.882,79       | 1                  |                      |
| + Adicionar Instrumento da Co | brança do Contexto 🔸 tol | tar<br>Idade da columa — Capiar | there cay par in                                                                                                    | ngalasir                                   |                   |               | Pa                   | iquisae:           |                      |
| Contrato 📋 Tipo Lista         | Tipo de Instrumento      | 11 Arquivo 11                   | Número 🕴 Dt. Emis                                                                                                    | são 🕴 Dt. Limite de Pagamento              | 11 Valor 11 V     | alor Faturado | Dt. Liqui            | lação de Despesa   | 11 Ações             |
|                               |                          |                                 | Neri                                                                                                    | hum registro encontrado                    |                   |               |                      |                    |                      |
| Contrato Tipo Lista           | Tipo de Instrumento      | Arquivo                         | Número Dt. Emis                                                                                                    | são Dt. Limite de Pagamento                | Valor V           | alor Faturade | Dt. Liqui            | lação de Despesa   | Ações                |
| 25 👻 registros por págie      | 18                       |                                 |                                                                                                    |                                            |                   |               |                      |                    |                      |

Preencha os Campos da aba "Dados Instrumento de Cobrança":

 Consultar situação Fornecedor SICAF: Verificação automática da situação do fornecedor no SICAF (quando o símbolo ao lado estiver verde significa que as certidões estão regulares);

• "Tipo Lista": Selecionar qual tipo do instrumento de cobrança;

• "Número": número do instrumento de cobrança;

"Chave NFe": O número da chave, se preenchida, será validado. Se a chave for válida, o campo ficará com um contorno na cor verde (não é uma informação obrigatória);

- "Tipo de Instrumento de Cobrança": Selecionar entre as opções disponíveis;
- "Arquivo do Instrumento de Cobrança": Escolher arquivo que será anexado
- "Dt. Emissão"

Na opção "Consultar situação Fornecedor SICAF", é possível estender os campos

no símbolo e verificar as datas de validades das certidões, bem como fazer o download das certidões das receitas estaduais/distrital e/ou municipais. Quando o símbolo ao lado estiver verde significa que as certidões estão regulares. Se alguma certidão estiver vencida, o símbolo ficará vermelho.

| Instrumento De Co                     | brança Do Contrate            | O Editar Instrumento de Cobrança do Contrat |                         |     |                   |   |
|---------------------------------------|-------------------------------|---------------------------------------------|-------------------------|-----|-------------------|---|
| Voltar para todos instrumento de Cobr | ança do Contrato              |                                             |                         |     |                   |   |
| Dados Instrumentos de Cobrança        | Itens Faturados Outras Inform | ações                                       |                         |     |                   |   |
| Consultar situação Fornecedor S       |                               |                                             |                         |     |                   |   |
| Receita Federal e PGFN                | Certidão FGTS                 | Certidão Trabalhista                        | Receita Estadual/Distri | tal | Receita Municipal |   |
| 15/01/2025                            | 18/01/2025                    | 18/03/2025                                  | 08/01/2025              | *   | 07/01/2025        | ± |

|          | nento de Cobrança do Contrato.                             |
|----------|------------------------------------------------------------|
|          |                                                            |
| Dados Ir | strumentos de Cobrança Itiens Faturados Outras Informações |
| Consult  | ar situação Fornecedor SICAF 😝 📮                           |
| Número   | do instrumento*                                            |
| 00003    | 2023                                                       |
| Tipo Lis | a.                                                         |
| PREST    | KÇÃO DE SERVIÇOS                                           |
| Número   | ·                                                          |
| 202313   | a.                                                         |
| Chave N  | fe                                                         |
|          |                                                            |
| Tipo de  | Instrumento de Cobrança *                                  |
| 19558.7  |                                                            |
| Arquivo  | do Instrumento de Cobrança                                 |
| ESCO     | her arguno J NF 2023134 - ABR2023 - LIMPATEC.pdf           |
| Dt. Emis | são *                                                      |
| 16/05/   | 2023                                                       |
|          |                                                            |
|          |                                                            |

## Na próxima Aba - **Itens faturados**:

## $Clicar \, prime ir amente \, em \, \underline{\text{NOVO ITEM}}$

| In          | stru       | mer        | nto de Co         | brança do         | Contra     | to Adic  |
|-------------|------------|------------|-------------------|-------------------|------------|----------|
| <b>«</b> Vo | oltar par  | a todos Ir | strumento de Cobr | rança do Contrato |            |          |
|             | Dados      | Instrume   | ntos de Cobrança  | Itens Faturados   | Outras Inf | ormações |
|             | Juros      |            |                   |                   |            |          |
|             | R\$        | 0,00       |                   |                   |            |          |
|             | Valor      | Líquido    |                   |                   |            |          |
|             | R\$        | 0          |                   |                   |            |          |
|             | Itens      |            |                   |                   |            |          |
|             |            |            |                   |                   |            |          |
|             |            |            |                   |                   |            |          |
|             | <b>+</b> N | ovo Item   |                   |                   |            |          |
|             | Tipo       | Item       | Número I          | ltem Compra       | Item       | Quai     |
| Μ           | lostranc   | lo 0 até 0 | de 0 registros    |                   |            |          |
|             | 🚱 Aba      | Anterior   | Próxima Aba 🥹     | O Cancelar        |            |          |
|             |            |            |                   |                   |            |          |

• Cadastramento dos itens que compõem o instrumento de cobrança. É possível incluir um mesmo item mais de uma vez. Também é possível incluir itens de históricos diferentes, isto é, o mesmo item pode compor a lista de itens faturados com valores do instrumento inicial e de um termo de apostilamento ou aditivo.

a. Para incluir um novo item, clique em "Novo Item";

b. Escolha o Histórico (Instrumento Inicial, Termo Aditivo ou Termo de Apostilamento);

c. Escolha o item. É possível escolher todos de uma só vez clicando em "Todos";

d. Clique em "Incluir";

e. Informe a "Quantidade Faturada" e o valor total será calculado automaticamente (se a quantidade na licitação for de apenas um item, para todo o ano, terá que fazer uma regra de 3 para saber a quantidade fracionada que deverá lançar.

<mark>Observação</mark>: O valor total que deverá aparecer depois de preencher a quantidade tem que ser igual ao <u>valor total da nota fiscal</u> (ou fatura) que está lançando.

| istramento de cobrança do con                                                                                                    | trato                                                                                                    |                                                                                                    |                                                                                                    | Contraction - Independent Contract de Cartelle - An |
|----------------------------------------------------------------------------------------------------|----------------------------------------------------------------------------------------------------|----------------------------------------------------------------------------------------------------|----------------------------------------------------------------------------------------------------|-----------------------------------------------------|
| bitar para todos instrumento de Cobrança do Contrato                                                                                                    |                                                                                                    |                                                                                                    |                                                                                                    |                                                     |
|                                                                                                    |                                                                                                    |                                                                                                    |                                                                                                    |                                                     |
| Dedos Instrumentos de Cobiança Itens Faturados Duto                                                                                                    | os Informações                                                                                                    |                                                                                                    |                                                                                                    |                                                     |
| Jaros                                                                                                    | Huita                                                                                                    |                                                                                                    | Glosa                                                                                                    |                                                     |
| N3 100                                                                                                    | 24 500                                                                                                    |                                                                                                    | 10                                                                                                    |                                                     |
| P5 0                                                                                                    |                                                                                                    | Valor Total Paturado                                                                                                    |                                                                                                    |                                                     |
| Rens                                                                                                    |                                                                                                    |                                                                                                    |                                                                                                    |                                                     |
|                                                                                                    |                                                                                                    |                                                                                                    |                                                                                                    |                                                     |
|                                                                                                    |                                                                                                    |                                                                                                    |                                                                                                    |                                                     |
| + Novel Bank                                                                                                    |                                                                                                    | Q Peopler                                                                                                    |                                                                                                    |                                                     |
|                                                                                                    |                                                                                                    |                                                                                                    |                                                                                                    |                                                     |
| Tipo Itam Número Itam Compra Itom                                                                                                    | Quantidade Contratada Valor Unitário Contratado                                                                                                    | • Quantidade Faturada *                                                                                                    | Valor Unitário Faturado*                                                                                                    | Valor Total País de Fabricação *                    |
|                                                                                                    | Norhammajai                                                                                                    | re encontrado                                                                                                    |                                                                                                    |                                                     |
| Mustrundo Duté O de Displatico                                                                                                    |                                                                                                    |                                                                                                    |                                                                                                    |                                                     |
|                                                                                                    |                                                                                                    |                                                                                                    |                                                                                                    |                                                     |
| Adu Arterior     Proving Adu      O     Cancelar                                                                                                    |                                                                                                    |                                                                                                    |                                                                                                    |                                                     |
|                                                                                                    |                                                                                                    |                                                                                                    |                                                                                                    |                                                     |
|                                                                                                    |                                                                                                    |                                                                                                    |                                                                                                    |                                                     |
| Constanting Britishing Britishing Colorado                                                                                                    | Novo Item                                                                                                    | ×                                                                                                    |                                                                                                    |                                                     |
| strumento de Cobrence do Co                                                                                                    |                                                                                                    |                                                                                                    |                                                                                                    |                                                     |
| sci unitento de coorança do co                                                                                                    |                                                                                                    |                                                                                                    |                                                                                                    |                                                     |
|                                                                                                    | Histórico                                                                                                    |                                                                                                    |                                                                                                    |                                                     |
| they gaily limbs instruments of Galaxy and Constants                                                                                                    | Mintérice<br>Terres de Apostilamento - 80007/2023 - Clata Assimatura: 08,05/2023                                                                                                    | -                                                                                                    |                                                                                                    |                                                     |
| The gap induction of the second second second second second second second second second second second second se                                                                                                    | Matérice Terris de Apostilamento - 0001/2023 - Data Assenatura DECE/2023 Ree Servas la social i PRESTACIÓN DE SERVICIOS DE APOSO ADMINISTRATS                                                                                                    | -                                                                                                    |                                                                                                    |                                                     |
| they gains the Maximum enter of Maximum Advances and Constants<br>Such as International Society of Maximum Advances of Constants                                                                                                    | Nesfecte<br>Terms de Apostfamento - 50001/2023 - Sala Asematura (B/05/2023<br>Ren<br>Servija (10001) (HES1AC/AD DE SONIN/DS DE APOID ADMINISTRATI                                                                                                    | 9<br>10 9                                                                                                    |                                                                                                    |                                                     |
| ther para model configures the byl Calculary of the Calculary<br>Calcularies and Calculary Trans Society of the<br>Annual Calcularies and Calcularies and Calcularies and Calcularies                                                                                                    | Metificies Terres da Apostiernens-2000/2023 - Gina Austratoria (M.66,2023 Ren Servija) (2002) / MESSACKO DE SERVIÇOS DE APO O ADMINISTRATO                                                                                                    | io v<br>Cavatar Bindar                                                                                                    | Giess                                                                                                    |                                                     |
| ne pro histo insurvensko je Cataloga in Cantana<br>Badmongovenský di Cataloga III. Cantana<br>III.<br>III.<br>III.<br>III.<br>III.<br>III.<br>III.<br>I                                                                                                    | <ul> <li>Kendola<br/><sup>1</sup>/         <sup>1</sup>/         <sup>1</sup>/</li></ul>                    | 0 v<br>October <b>Biste</b>                                                                                                    | Ginco<br>Ri con                                                                                                    |                                                     |
| ne pas kala kala aka pitanga ki tanan<br>Daha kapanela di Otorga ing Kasaran<br>Mari kapaté<br>Mari kapaté                                                                                                    | Katoka<br>Sens de kontinenen - 1005/2023 - Size konstene 18.65/2023<br>Ren<br>Senega (2002) (PESSINGKO pt 2004/2025 Dt PPGD ADVINGMENT<br>Senega (2002) (PESSINGKO pt 2004/2025 Dt PPGD ADVINGMENT)                                                                                                    | O     O                                                                                                    | Gines<br>Al COP                                                                                                    |                                                     |
| na yaya kasa Laki saki ay Changaré Canan<br>Laki Ingerendek di Calaring Restauran di Kasa<br>Mana<br>Mana Laki<br>Kasa Laki                                                                                                    | <b>Ναίοξα</b><br>Τωτο δαίχουτέ καν υπο - 10001/2023 - Ολία Αυτοκούου (Ν. 105/2023<br><b>Επο</b><br>Διαγομή (Ν. 1002, 1. 1992, 31/2004), 30/09/2035 (Σ. 47/20) Α. Ολιγικής Ναλία<br>Διαγομή (Ν. 1992, 1. 1992, 31/2004), 30/09/2035 (Σ. 47/20) Α. Ολιγικής Ναλία                                                                                                    | v                                                                                                    | das<br>R so                                                                                                    |                                                     |
| ne pos nan Lancach y Chappe e Cahar<br>Labor General de Charge e Cahar<br>Anne<br>al has<br>Vere Lipste<br>al j                                                                                                    | Kindow<br>Terres de lignalierenes-2001/2021-Gez Australier (K.0)/2021<br>Biol<br>Servija) (19022) (19023) (19023) (2016) (2016) (2016) (2016)<br>Servija) (19022) (19023) (2016) (2016) (2016) (2016)<br>Servija) (19022) (19023) (2016) (2016) (2016) (2016) (2016)<br>Servija) (19022) (19023) (19023) (2016) (2016)                                                                                                    | v                                                                                                    | <b>tins</b><br>16 0.00                                                                                                    |                                                     |
| ne gas sona i autorita pri finingra ti content<br>Industria pri finingra ti content<br>Industria pri finingra ti c                                                                                                    | <ul> <li>Kankow<br/><sup>1</sup>/         <sup>1</sup>/         <sup></sup></li></ul> | 0 Vite Thick Provides                                                                                                    | Klass<br>R. EXT                                                                                                    |                                                     |
| An gran solar Lautenia (gr. Charge et Canada)<br>Dahning warring de Carrier<br>Mar Lautenia (gr. Charge et Canada)<br>Mar Lautenia<br>Mar S<br>Nature (gr. Canada)<br>Mar S<br>Nature (gr. Canada)<br>Mar S<br>Nature (g | Hankara<br>Terms de Aposte newers-2001/2021 - Cate A konstruer (B U05)/2021<br><b>Res</b><br>Διαγόμη (BBEL] (#85316/LD (2 3)08/R/20 (2 4*/LD A/D Res)/HA151<br>Διαγόμη (BBEL] (#85316/LD (2 3)08/R/20 (2 4*/LD A/D Res)/HA151<br>Διαγόμη (BBEL] (#85316/LD (2 3)08/R/20 (2 4*/LD A/D Res)/HA151<br>Διαγόμη (BBEL] (#85316/LD (2 3)08/R/20 (2 4*/LD A/D Res)/HA151<br>Διαγόμη (BBEL] (#85316/LD (2 3)08/R/20 (2 4*/LD A/D Res)/HA151<br>Διαγόμη (BBEL] (#85316/LD (2 3)08/R/20 (2 4*/LD A/D Res)/HA151<br>Διαγόμη (BBEL] (#85316/LD (2 3)08/R/20 (2 4*/LD A/D Res)/HA151<br>Διαγόμη (BBEL] (#85316/LD (2 3)08/R/20 (2 4*/LD A/D Res)/HA151<br>Διαγόμη (BBEL] (#85316/LD (2 3)08/R/20 (2 4*/LD A/D Res)/HA151<br>Διαγόμη (BBEL] (#85316/LD (2 3)08/R/20 (2 4*/LD A/D Res)/HA151<br>Διαγόμη (BBEL] (#85316/LD (2 3)08/R/20 (2 4*/LD A/D Res)/HA151<br>Διαγόμη (BBEL] (#85316/LD (2 3)08/R/20 (2 4*/LD A/D Res)/HA151<br>Διαγόμη (BBEL] (#85316/LD (2 3)08/R/20 (2 4*/LD A/D Res)/HA151<br>Διαγόμη (BBEL] (#85316/LD (2 3)08/R/20 (2 4*/LD A/D Res)/HA151<br>Διαγόμη (BBEL] (#85316/LD (2 4*/LD A/D Res)/HA151<br>Διαγόμη (BBEL] (#85316/LD (2 4*/LD A/D Res)/HA151<br>Διαγόμη (BBEL] (#85316/LD (2 4*/LD A/D Res)/HA151<br>Διαγόμη (BBEL] (#85316/LD (2 4*/LD A/D Res)/HA151<br>Διαγόμη (BBEL] (#85316/LD (2 4*/LD A/D Res)/HA151<br>Διαγόμη (BBEL] (#85316/LD (2 4*/LD A/D Res)/HA151<br>Διαγόμη (BBEL] (#85316/LD A/D Res)/HA151<br>Διαγόμη (BBEL] (#85316/LD A/D A/D Res)/HA151<br>Διαγόμη (BBEL] (#85316/LD A/D A/D A/D A/D A/D A/D A/D A/D A/D A/                                                                                                    | Constra<br>Constra<br>Nate Text Interests<br>Table 1<br>Constra<br>Constra | Gives<br>N COR                                                                                                    |                                                     |
| ne gas sons Lancente le fatterper le Content<br>Della fattermente de Caterne le Content<br>Seen de la Content<br>Vene classes<br>Recordente                                                                                                    | <b>Ναιότου</b><br>Terms de Apostervero-2001/2023 - Είσε Αυσικούνου (Β. 10)/2023<br><b>Επο</b><br>Δενομαι (ποτ.ε.) «ΦΕ316-ζάλο η 300-8/20 ετ. στοίο Αυσικούνου (Π. 10)<br>Δενομαι (ποτ.ε.) «ΦΕ316-ζάλο η 300-8/20 ετ. στοίο Αυσικούνου (Π. 10)<br>Δενομαι (Π. 10) - Δενομαία (Π. 10) - Δενομαία (Π. 10) - Δ                                                                                                    |                                                                                                    | <b>tina</b><br><u>N</u> 10                                                                                                    |                                                     |
| In para sana kaka aka ng Katangan Katangan Kat                                                                                                    | Kindow<br>Terms da Apanterenes-2009 (2012 - Gala Asenatora (K 05)(2017<br>Biol<br>Serviça) (1902) (1902) (1902) (2019)(2019)(2019)<br>Serviça) (1902) (1902) (1902) (2019)(2019)<br>Serviça) (1902) (1902) (1902) (2019)(2019)<br>Serviça) (1902) (1902) (1902) (2019)(2019)<br>Serviça) (1902) (1902) (1902) (2019)(2019)<br>Serviça) (1902) (1902) (1902) (2019)<br>Serviça) (1902) (1902) (1902) (2019)<br>Serviça) (1902) (1902) (1902) (2019)<br>Serviça) (1902) (1902) (1902) (2019)<br>Serviça) (1902) (1902) (1902) (2019)<br>Serviça) (1902) (1902) (1902) (2019)<br>Serviça) (1902) (1902) (1902) (2019)<br>Serviça) (1902) (1902) (1902) (1902) (2019)<br>Serviça) (1902) (1902) (1902) (2019) (2019) (2                                                                                                    | Control Distance      Control Distance                                                                                                    | <b>600</b><br>- <u>6</u> - 10 <sup>-</sup>                                                                                                    |                                                     |
| Are provided balances of the providence of the second second seco                                                                                                    | Standow<br>Terms do Apont Anneses - 1997 (2023 - Gala Asenatora (B. 65) 2023<br>Em<br>Email<br>Senapi (1992 ) (1992 ) (2010 ) (2010 ) (2010 ) (2010 )<br>Senapi (1992 ) (1992 ) (2010 ) (2010 ) (2010 ) (2010 )<br>Senapi (1992 ) (2010 ) (2010                                                                                                    | 0 Veir Fink                                                                                                    | Gena<br>Mar Solo Solo<br>Waar Unitad in Ratemate *                                                                                                    | Garana Jahr - Robert R Basada Garana - M            |
| In production Landow Have of Cathorny of Cathorny of C                                                                                                    | Kadaa<br>Tama da jaan kun kun kun kun kun kun kun kun kun ja<br>Ma<br>Mana Kan Kan Kan Kan Kan Kan Kan Kan Kan                                                                                                    | Converse Converse Co                                                                                                    | Notes United a Television                                                                                                    | teren polit - resume al teres al device in a        |
| ne pos nana kana kana di kana di kana kana di kana di kana di kana                                                                                                    | Kankar<br>Terme da Agenta Annees- 1907 (2021 - Bask Anneators (B. 1997) 2021<br><b>Ren</b><br>Terme da Agenta Annees - 1907 (2021 - Bask Anneators (B. 1997) 2021<br>Terme da Agenta Annees - 1907 (2021 - Bask Annees - 1907)<br>Terme da Agenta Annees - 1907 (2021 - Bask Annees - 1907)<br>Terme                                                                                                    | Carrier Data<br>Carrier Data<br>Tata Tata Taunak<br>R Carrier Carrier<br>Questinade Taunak *                                                                                                    | Elect<br>Electronic de la companya de la companya de | Speeched Pairs differences **                       |

• Os campos "Juros", "Multa" e "Glosa" são de preenchimento opcional e devem ser preenchidos somente quando houver essas incidências.

• O "Valor Líquido" é calculado automaticamente, pelo que você preencheu ao incluir o item, e a soma do valor faturado, juros e multa, subtraídos do valor da glosa. O valor faturado é definido pela soma dos valores dos itens incluídos;

| nstru        | imento De Col                                      | brança Do Contrato Editar Instru                              | mento de Cobrança do Contral |                              |                                         |                           |             |                         |
|--------------|----------------------------------------------------|---------------------------------------------------------------|------------------------------|------------------------------|-----------------------------------------|---------------------------|-------------|-------------------------|
| Voltar par   | a todos instrumento de Cobra                       | ança do Contrato                                              |                              |                              |                                         |                           |             |                         |
| Dados        | Instrumentos de Cobrança                           | Itens Faturados Outras Informações                            |                              |                              |                                         |                           |             |                         |
| Juros        |                                                    |                                                               | Aulta                        |                              |                                         | Glosa                     |             |                         |
| R\$          | 0,00                                               |                                                               | R\$ 0,00                     |                              |                                         | R\$ 0,00                  |             |                         |
| Valor        | Líquido                                            |                                                               |                              | Valor Total F                | Faturado                                |                           |             |                         |
| R\$          | 19.125,39                                          |                                                               |                              | R\$ 19.11                    | 25,39                                   |                           |             |                         |
| Itens        |                                                    |                                                               |                              |                              |                                         |                           |             |                         |
| Tipo<br>Item | Número Item<br>Compra                              | Item                                                          | Quantidade<br>Contratada     | Valor Unitário<br>Contratado | Quantidade Faturada *                   | Valor Unitário Faturado * | Valor Total | País de<br>Fabricação * |
| Serviço      | p 00001                                            | 21148 - CONSULTORIA E ASSESSORIA - TECNOLOGIA<br>INFORMAÇÃO 🖸 | 1                            | 543146.65                    | 1.0000000000000000000000000000000000000 | 19.125,390000000000000000 | 19.125,39   | Não se aplica           |
| Mostrand     | do de 1 até 1 <mark>de 1</mark> regist <b>ro</b> s |                                                               |                              |                              |                                         |                           |             |                         |
|              |                                                    |                                                               |                              |                              |                                         |                           |             |                         |

● O "Valor Total Faturado", é calculado conforme informações incluídas;

Na próxima aba preencha os Campos da aba "Outras Informações":

• "Processo": número do processo;

• "Dt. Recebimento": data de recebimento do instrumento de cobrança;

• "Dt. Liquidação de Despesa": data de ateste/ recebimento definitivo do bem ou serviço;

• "Dt. Limite Pagamento": calculado conforme IN nº 77/2022 (se o contrato for oriundo da Lei nº 8.666/1993, calcular 30 dias após o ateste). De acordo com IN nº 77/2022, os prazos para liquidação e pagamento são cláusulas necessárias nos instrumentos de contrato e limitados a dez dias úteis para a liquidação da despesa, a contar do recebimento da nota fiscal ou instrumento de cobrança equivalente pela administração; e dez dias úteis para pagamento, a contar da liquidação da despesa. Para as contratações decorrentes de despesas cujos valores não ultrapassem o limite de que trata o inciso II do art. 75 da Lei nº 14.133, de 2021, os prazos serão reduzidos pela metade.

• "Repactuação": selecionar SIM apenas se for instrumento de cobrança referente à repactuação do contrato;

• "Informações Complementares": detalhes do instrumento de cobrança;

• "Empenhos": qual empenho é relacionado àquele instrumento de cobrança.

Clicar em adicionar empenho, escolher o empenho, o subelemento e o valor que vai utilizar (poderá adicionar mais de empenho para pagamento).

| Empenhos *                                                                             | VALOR TOTAL FATURADO 750.000,00  | UTIL122400 2.763,48 |  |
|----------------------------------------------------------------------------------------|----------------------------------|---------------------|--|
| Empenho *                                                                              | Subelemento *                    | Valor*              |  |
| 2025NE000040 - 153046 - FUNDACAO ESPIRITO SANTENSE DE TECNOLOGIA - FEST - 13/01/2025 🗸 | 65 - SERVICOS DE APOIO AO ENSINO | RS 2.763,48         |  |
| ◆ Adicionar empenhos                                                                   |                                  |                     |  |
| 😫 Satvare voltar 🕞 🗘 Aba Anterior 🖉 Cancelar                                           |                                  |                     |  |

• "Referência": poderá ser escolhido mais de um mês de referência para o instrumento de cobrança e, nesse caso, poderá ser informado o valor faturado para cada mês.

| Dados Instrumentos de Cobrança Itens Faturados Outras Informações    |                         |                |            |
|----------------------------------------------------------------------|-------------------------|----------------|------------|
| Processo *                                                           |                         |                |            |
| 09420.030830/2009-86                                                 |                         |                |            |
| Dt. Recebimento * 0                                                  |                         |                |            |
| dd/mm/aaaa                                                           |                         |                | •          |
| Dt. Liquidação de Despesa * O                                        |                         |                |            |
| dd/mm/aaaa                                                           |                         |                |            |
| Dt. Limite Pagamento * O                                             |                         |                |            |
| dd/mm/aaaa                                                           |                         |                | 0          |
| Repactuação?*                                                        |                         |                |            |
| • Nao · O Sam ·                                                      |                         |                |            |
| mornações complementares                                             |                         |                |            |
| Situação                                                             |                         |                |            |
| Pendente                                                             |                         |                | ~          |
| Referência *                                                         | VALGE TOTAL FATURADO    | UTILIZADO 0,00 | SALDO 0.00 |
| Més* Ar                                                              | 10 *                    | Valor *        |            |
| 08 - Ágosto 👻                                                        | 2023                    | ♥ RS           |            |
| Adicionar referência                                                 |                         |                |            |
| Empenhos* VALOS TOTAL FAIT                                           | UNADO 0 0111.02ADO 0.00 | SALDO Q.O      |            |
| Empenho *                                                            | Valor *                 |                |            |
| 2016ALEBROT33 - MILLTI CONSTRUTORA E INCORPORADORA (JDA - 10/04/2020 | - R5                    |                |            |
|                                                                      |                         |                |            |

Após preencher todos os dados, clique em "**Salvar e voltar**". Se todos os dados estiverem preenchidos corretamente, após salvar, o sistema retornará à tela com a listagem de instrumentos de cobrança.

Na listagem dos instrumentos de cobrança, em ações tem o desenho de um **olho**, clicando nele expande a tela, aparecendo à direita da tela o desenho da **impressora**, clicando nela é possível imprimir/salvar.

| + Adicionar In   | strumento de Cobrança do | Contrato Noltar        | Vsbilda    | de da coluna 🛛 C | opiar Excel | CSV PDF im       | primir                     |                  |                     |                              | Pesqui       | sar:     |                     |
|------------------|--------------------------|------------------------|------------|------------------|-------------|------------------|----------------------------|------------------|---------------------|------------------------------|--------------|----------|---------------------|
| Contrato 💵       | Tipo Lista 🗐             | Tipo de<br>Instrumento | Arquivo 11 | Número 🎼         | Série 🕸     | Dt.<br>Emissão 👫 | Dt. Limite de<br>Pagamento | l† Valor l†      | Valor<br>Faturado 🏦 | Dt. Liquidação de<br>Despesa | Empenhos 🏭   | Situação | Ações               |
| 00026/2021       | PRESTAÇÃO DE<br>SERVIÇOS | Nota Fiscal            | Baixar     | 00152            |             | 08/12/2024       | 15/01/2025                 | R\$<br>19.125,39 | R\$ 19.125,39       | 31/12/2024                   | 2024NE000301 | Pendente | Cr<br>Cr<br>Visuali |
| Contrato         | Tipo Lista               | Tipo de Instrumento    | Arquivo    | Número           | Série       | Dt. Emissão      | Dt. Limite de Pagamente    | o Valor          | Valor Faturado      | Dt. Liquidação de Despesa    | Empenhos     | Situação | Ações               |
| actrum           | onto Do Col              | oranca Do Co           | ntrato     |                  |             |                  |                            |                  |                     |                              |              |          |                     |
| /oltar para tode | os Instrumento de Cobra  | nça do Contrato        | Intrato    |                  |             |                  |                            |                  |                     |                              |              |          | Ð                   |
|                  |                          | Contrato               |            |                  |             | 00026/           | 2021                       |                  |                     |                              |              |          |                     |
|                  |                          | Tipo Lista             |            |                  |             | PREST            | AÇÃO DE SERVIÇOS           |                  |                     |                              |              |          |                     |
|                  |                          |                        |            |                  |             |                  |                            |                  |                     |                              |              |          |                     |

## **Referências:**

DA UNIÃO, Brasil. Ministério da Economia. **Instrução Normativa nº 77**, de 4 de novembro de 2022. Disponível em <u>https://www.gov.br/compras/pt-br/acesso-a-informacao/legislacao/instrucoes-normativas/instrucao-normativa-seges-me-no-77-de-4-de-novembro-de-2022</u>

DA UNIÃO, Brasil. Acesso a informação, material de apoio. Páginas 12 a 15. Disponível em: <u>https://www.gov.br/compras/pt-br/acesso-a-informacao/cursos-</u> <u>e-capacitacoes/materiais-de-apoio/pagamento-instrumento-de-cobranca-no-</u> <u>contratos-gov-br.pdf</u>

Manual da Universidade Unila. Cadastro de Instrumento de Cobrança no Compras.gov.br Contratos. Disponível em:

https://portal.unila.edu.br/proagi/cccl/demandantes-e-areatecnica/arquivos/CadastrodeInstrumentodeCobranafaturasnoCompras.gov.brCo ntratos.pdf

PORTARIA NORMATIVA PROAD/UFES Nº 003 DE 07 DE FEVEREIRO DE 2024. Estabelece normas e procedimentos referentes ao registro do instrumento de cobrança. Disponível em: https://sof.ufes.br/sites/scf.ufes.br/files/field/anexo/portaria\_normativa\_proadufes\_n\_003\_de\_07\_de\_fevereiro\_de\_2024\_assinado\_4.pdf